## 有關使用 Line 介面執行[智慧化場地報到管理系統]取消說明

## 〔手機操作〕

1、請在 Line 介面中找出「街頭藝人智慧化場地報到管理」系統頁面。

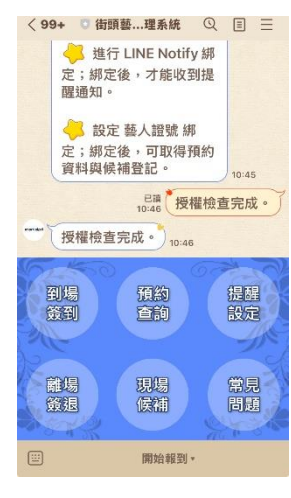

2、點按**頁面右上方三條橫線標誌**,看到**<封鎖>**按鈕後,點按**<封鎖>**。

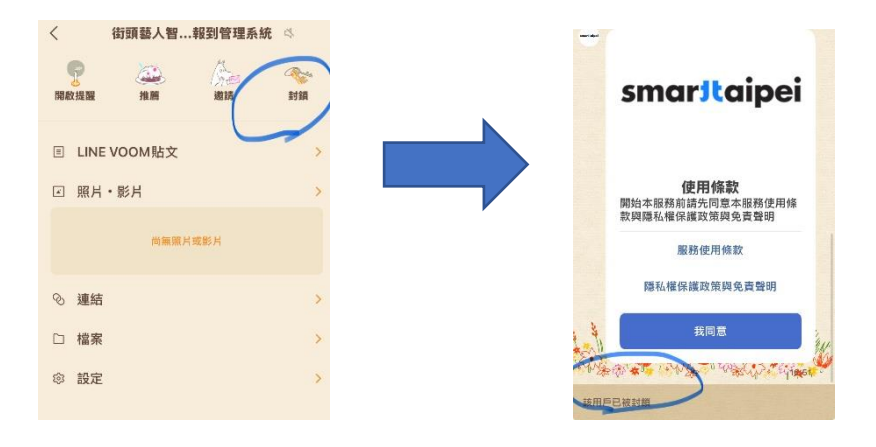

- 3、再前往**<主頁**>找到個人帳號圖片上**齒輪圖案** ♀
- 4、找出個人帳號中<好友>→<封鎖名單>→找到<頭藝人智慧化場地報到 管理>→勾選刪除。